## Lab 1 : The ECE244 Programming Environment

## 1 Objectives

The objectives of this assignment are multifold:

- to learn basic UNIX commands you will need during the course,
- to setup and learn how to use the NetBeans IDE (*Integrated Development Environment*) to enter, browse, build, and debug your code.
- to learn how to submit your solutions to the **autotester** program,
- $\bullet\,$  to provide you with practice on the edit-compile-run-debug cycle of C++ programs in a UNIX environment, and
- to setup your remote connection to ECF machines, if you wish to work on your assignments remotely

Even though the assignment uses C++, which you are still learning in class, it requires only knowledge of the C subset of the language that you are already familiar with. Thus, doing the assignment in C++ should be straightforward.

## 2 Preparation: Tutorials and Background Documents

Please read the three background documents listed below and do the exercises contained within. They are released on the lab documentation page.

- ECF Unix guide.pdf: The ECF UNIX Environment, commands and filesystem
- Getting Started with NetBeans.pdf: A guide to getting started with NetBeans
- Introduction to Debugging.pdf: An introduction to Debugging with NetBeans
- Remote Access to ECF.pdf: A guide for remotely accessing ECF from your home machine/laptop, if you wish to do so

It is critical that you read the entirety of these documents – taking shortcuts now will lead to you having a poor understanding of the tools we will use in this course, and make later labs very difficult to complete. Make sure in particular that you understand the process to check and submit your work. Some students receive a grade of 0 on a lab, not for failing to do the work, but because they did not submit the files correctly.

## 3 Problem Statement

In this lab you will create a directory for ECE244 assignments in the file system under your UNIX account on ECF. You will then copy a simple C++ program, compile it, check it for correct output, edit the program, recompile and submit to the autotester. Next, you will use the GNU Debugger (GDB) from within NetBeans to debug several programs. The first few programs give in-depth guidance on how to accomplish the goals, while the latter programs leave you with just hints. To follow the hints, consult the debugging guide, which will have more details.

## 4 Procedure

### 4.1 Setting up your directory

Create a new directory for this course called ece244, and protect it by setting the permissions so only you can read or write it. See the "ECF Unix Environment" document reading for details (hint: chmod -R go-rwx ece244). Make your ece244 your working directory. Create a directory called lab1 in your ece244 directory and set its access permissions similar to the ece244 one. This lab1 directory will contain all your lab1 files.

It is your responsibility to ensure that others cannot copy your work. If another student is able to copy your work, and we determine that two submitted solutions stem from the same source, then we have no option but to take action against both parties.

Download the lab1 files from https://www.eecg.utoronto.ca/ yuan/teaching/ece244/lab1\_release.zip. They will be in an archive called lab1\_release.zip. Extract the file into your lab1 folder using the command unzip lab1\_release.zip<sup>1</sup> This will create the folders and files of the assignment.

## 4.2 Importing and building the "Hello, World" program

The classic "Hello, World!" program is shown below. It can be found in the hello folder under lab1 which was extracted from the archive. Use the cd command to change your current directory to the hello directory.

```
// hello.cpp -- "Hello, world" C++ program
1
2
3
    #include <iostream>
    using namespace std;
4
5
    int main () {
6
\overline{7}
         cout << "Hello " << endl;</pre>
8
         cout << "world!" << endl;</pre>
9
         return (0);
10
    }
11
12
```

- 1. Open NetBeans (from the command line, you can type netbeans to start it).
- 2. Create a new project (File  $\rightarrow$  New Project) from existing sources
  - (a) Choose C/C++ from existing sources since the files are already there, then click next

<sup>&</sup>lt;sup>1</sup>How to use the zip and unzip commands is covered in the ECF Unix Environment document.

- (b) Click the Browse button and select the folder you just created (<...>/ece244/lab1/hello)
- (c) Leave all other settings at default
- 3. In the project navigator at left, open hello.cpp by double-clicking. Note the C++ keywords are highlighted.
- 4. NetBeans will by default have built (compiled and linked) the program after importing. If you want to build again after making source changes, you can do so by clicking the hammer, or through the menu Run  $\rightarrow$  Build Main Project. The hammer-and-broom icon is for clean and build (ie. delete all non-source files first)
- 5. Run the program by clicking the green right arrow button in the toolbar or from the menu Run  $\rightarrow$  Run Main Project. You should see the expected output in the window pane below the source editor<sup>2</sup>.

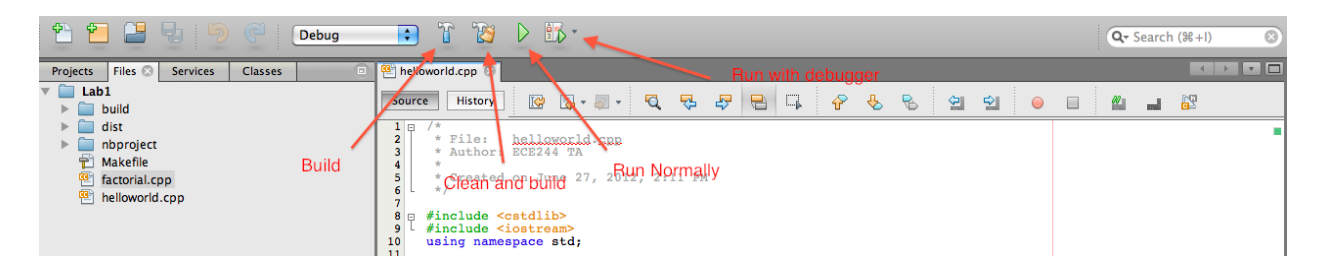

Figure 1: NetBeans basic toolbar for building and running projects

### 4.3 Starting with the debugger: using breakpoints

Before going on, be sure you have read the "Introduction to Debugging" document, and worked through the examples within it.

One of the most fundamental functions of the debugger is to "pause" a program either at a specified source line, or when a certain condition is true to let you inspect what is going on. The most basic way to do this is through setting a breakpoint, which will be illustrated below:

- 1. Set a breakpoint on the line where "world" is printed
- 2. Run the program normally, noting that it runs just like before: the breakpoint does nothing unless we start the debugger.
- 3. Now run with the debugger. Either click the button that shows a breakpoint with a green triangle at lower right (see Fig 2), or menu Debug  $\rightarrow$  Debug Main Project<sup>3</sup>.
- 4. Note that the program prints "Hello," and stops. The source line is also highlighted in green. The program execution has paused, waiting for your action. In this case, simply continue. The program should print the rest and finish.

 $<sup>^{2}</sup>$ NetBeans was recently upgraded to a new version on ECF. The graphic shown in the figures below may differ very slightly from what you see on the screen, but is essentially the same.

 $<sup>^{3}</sup>$ If you have multiple projects open, be sure that hello is the main before you do this. See the NetBeans intro for more detail

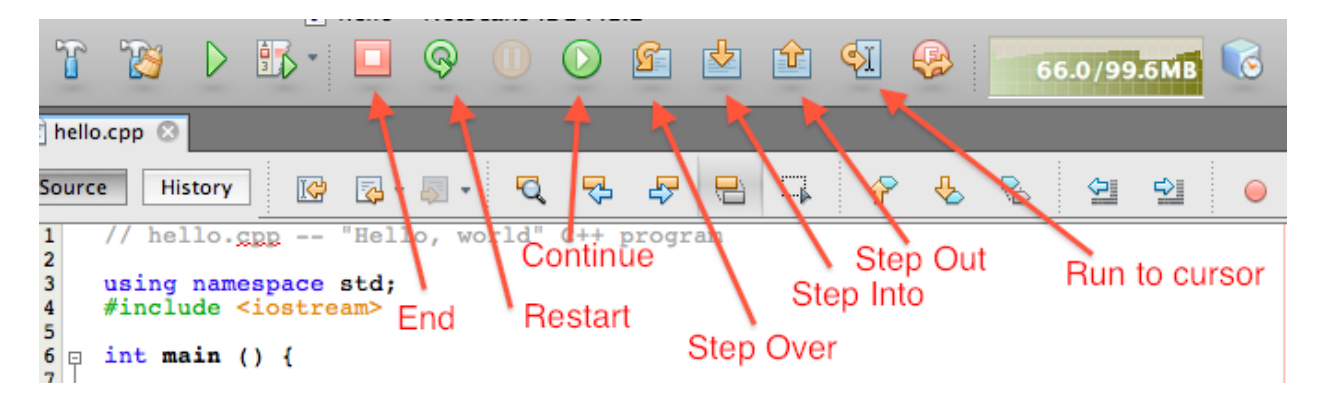

Figure 2: The debugging toolbar

### 4.4 Using exercise to test your program

One utility provided to help you is the exercise script<sup>4</sup>. It will run your program and provide it with test input, then compare the output expected against what is actually provided. You will be notified whether or not the two differ. When you run the hello program, you should see:

#### Hello world!

### Figure 3: Output produced

Now let's test the program before submitting it to see if that works:

- 1. Run the program and verify that you get the output shown in Fig 3
- 2. Use the exercise script to test your hello program
- 3. You should find that it fails it was expecting something more like Fig 4
- 4. Edit the code so that it produces the expected output
- 5. Test again, hopefully it works

Hello, world!

### Figure 4: Expected output

You should run through this process for every lab that you submit to ensure you are producing correct output. Remember that output produced must be exactly what is specified in the handout - no difference is permitted in spaces, capitalization, spelling, etc. The functionality marks are produced by a test script which checks for exact equivalence. Note also that (where user input controls the program) the exercise script will only run one or a few test cases. In the future, you will be evaluated on more cases than are run in **exercise** to ensure your program can handle a range of input.

<sup>&</sup>lt;sup>4</sup>For details, read the document on the ECF Unix Environment

#### 4.5 Finding a run-time bug with harmonic.cpp

The next program, found in the harmonic folder, is supposed to ask the user for a number and then print the corresponding harmonic number. The N-th harmonic number is defined as

$$\sum_{1}^{N} \frac{1}{i} = 1 + \frac{1}{2} + \frac{1}{3} + \ldots + \frac{1}{N}$$
(1)

In this program, it has been implemented as a **for** loop with a variable used to accumulate the sum as it goes. However, you will find that although the program compiles correctly and runs it does not produce the expected output.

- 1. Create a project and compile the file
- 2. Run for a few test cases to see if correct output is produced
- 3. Find the bug. Suggested procedure:
  - (a) Set a breakpoint within the loop body
  - (b) Run the program with a reasonable (small) input number, say 3
  - (c) Check the value of the variables (Variables window) when the breakpoint is encountered
  - (d) Hit continue to go through the loop step-by-step and watch the values
- 4. Change the code and recompile
- 5. Re-test to ensure correct functioning

When you believe you have fixed the bug, you should run ~ece244i/public/exercise 1 harmonic to confirm that the program generates the expected output.

# 4.6 Another run-time bug: temperature conversion with convert.cpp

Our third program takes a temperature in degrees Fahrenheit, Celsius, or Kelvin, and prints out its equivalent in the other scales. Where  $T_F$ ,  $T_C$ , and  $T_K$  are the temperatures in each of the scales, the conversion between them is defined by the equations below:

$$T_F = \frac{9}{5}T_C + 32.0\tag{2}$$

$$T_K = T_C + 273.0 \tag{3}$$

For your convenience in testing, several equivalent values with physical significance are given below.

- 1. Create a NetBeans project
- 2. Compile the program, fixing errors as needed<sup>5</sup>. NetBeans will help you navigate the error messages, and flag syntax errors. You can run

~ece244i/public/exercise 1 convert

to automatically run some test cases, but you should also try some test cases of your own.

<sup>&</sup>lt;sup>5</sup>Read the "Getting Started with NetBeans" document which discusses some common errors

| Definition                      | ° C    | $^{\rm o}$ K | ° F    |
|---------------------------------|--------|--------------|--------|
| Boiling point (liquid nitrogen) | -196.0 | 77.0         | -320.8 |
| Freezing point (pure water)     | 0.0    | 273.0        | 32.0   |
| Boiling point (pure water)      | 100.0  | 373.0        | 212.0  |
| Normal body temperature         | 37.0   | 310.0        | 98.6   |

Table 1: Selected temperature values

3. If you find that it does not, try to find and fix the error(s). As often happens with software, be aware there may be more than one bug to be fixed.

**HINT** Sometimes when debugging a process involving many steps, the *single-step* function in the debugger can be very useful to follow along. This can help you confirm that program control is following the path you think (or not!). Often, this is a far more efficient process than inserting random print statements or staring at code.

**Important** Make sure you do not change the output formatting. The exact same spacing and number of decimal places must be given to receive credit.

### 4.7 Making sure your environment is using C++ 2011

The C++ 2011 standard is assumed in both developing and marking assignments. Thus, it is **essential** that your ECF environment be set up to use the appropriate C++ compiler, i.e., one that supports (at least) the 2011 standard.

Start a terminal and type the following command at the prompt:

g++ -v

The command will print a few lines of output that should end with the following line if the environment is set up correctly to use C++2011 compilers:

gcc version 8.4.1 20200928 (Red Hat 8.4.1-1) (GCC)

If the gcc version is not 8.4.1, please ask one of the TAs for help.

It is also essential to make sure that NetBeans is using the appropriate C++ compiler. Normally, this would be the case. However, you may have used NetBeans before with an older version of the C++ compiler (e.g., in APS105). Thus, NetBeans needs to be told to update the compiler version. This can be done in a few simple steps. These steps need to be done only **once**.

- 1. Start NetBeans (if not already started).
- 2. Click on Tools menu and select Options from the dropdown menu.
- 3. Select C/C++ to display the locations of the C/C++ compiler and associated tools (see Figure 5 below). Observe the location of the C++ compiler (this may be different than the ones shown in the figure).
- 4. Click on Restore Defaults button at the bottom (see Figure 5 below) and click OK in the resulting dialog box. You may observe that the locations of the C/C++ tools has changed. The locations will not change if NetBeans is already using the latest C++ compiler version.

| 0 |                        |                |                    |                           | X Options                                |                  |              |
|---|------------------------|----------------|--------------------|---------------------------|------------------------------------------|------------------|--------------|
| G | ि<br>्रिच<br>eneral    | Editor         | Fonts & Colors (   | Keymap Java HTM           | L/JS PHP C/C++ eam Appearance            | Miscellaneous    | r (Ctrl+F)   |
| ſ | Build T                | ools           | Project Options    | Code Assistance           | Debugging Options Other                  |                  |              |
|   | Build I                | Ho <u>s</u> t: |                    | localhost                 |                                          |                  | <u>E</u> dit |
|   | Tool <u>C</u><br>CLang | ollectio       | on:                | Family:                   | GNU                                      | Encoding: UTF-8  | <b></b>      |
|   | GNU                    |                |                    | Base Directory:           | /opt/rh/devtoolset-4/root/usr/bin        |                  | \$PATH       |
|   |                        |                |                    | C Co <u>m</u> piler:      | /opt/rh/devtoolset-4/root/usr/bin/gcc    |                  |              |
|   |                        |                |                    | C++ Compi <u>l</u> er:    | /opt/rh/devtoolset-4/root/usr/bin/g++    |                  |              |
|   |                        |                |                    | <u>F</u> ortran Compiler: | /opt/rh/devtoolset-4/root/usr/bin/gfortr | an               |              |
|   |                        |                |                    | Assem <u>b</u> ler:       | /opt/rh/devtoolset-4/root/usr/bin/as     |                  |              |
|   |                        |                |                    | Make Comman <u>d</u> :    | /usr/bin/gmake                           |                  |              |
|   |                        |                |                    | Debugger Command          | /opt/rh/devtoolset-4/root/usr/bin/gdb    |                  |              |
|   |                        |                |                    | <u>Q</u> Make Command:    | /usr/lib64/qt-3.3/bin/qmake              |                  |              |
|   |                        |                |                    | CMa <u>k</u> e Command:   | /usr/bin/cmake                           |                  |              |
|   |                        |                |                    |                           |                                          |                  |              |
|   |                        |                | ¬                  |                           |                                          |                  |              |
|   | A                      | dd             | Du <u>p</u> licate |                           |                                          |                  |              |
|   | Ren                    | n <u>o</u> ve  | Default            |                           |                                          | Versions Restore | Defaults     |
|   | -                      |                |                    |                           | I                                        |                  |              |
|   | Exp                    | or <u>t</u>    | Import             |                           | ОК                                       | Apply Cancel     | Help         |

Figure 5: Window for restoring C/C++ Default Compiler

You can verify that NetBeans is setup correctly using the test11.cpp code shown below. You do not need to understand what the code is doing at this stage. The code can also be found in the test11 folder under lab1, which was extracted from the archive. Use the cd command to change your current directory to the test11 directory.

```
#include <iostream>
 1
 2
     using namespace std;
 3
 ^{4}
     class Test11 {
 \mathbf{5}
       public:
         int x=9;
 6
     };
 \overline{7}
8
     int main() {
9
        Test11 a;
10
11
12
        cout << a.x;</pre>
13
        return 0;
14
     }
15
16
17
```

- 1. Open NetBeans
- 2. Create a new project (File  $\rightarrow$  New Project) from existing sources
- 3. Choose C/C++ from existing sources since the files are already there, then click next

- 4. Click the Browse button and select the folder you just created (<...>/ece244/lab1/test11)
- 5. Leave all other settings at default

Build and run the code and if NetBeans is setup correctly, you will get no build or runtime errors.

Should you create a new project from scratch in NetBeans, make sure that you select the C++11 option as shown in Figure 6.

| 00       | 0 0                                            | X New C                       | /C++ Application                        |                    |
|----------|------------------------------------------------|-------------------------------|-----------------------------------------|--------------------|
| Ste      | ps                                             | Project Name and L            | ocation                                 |                    |
| 1.<br>2. | Choose Project<br>Project Name and<br>Location | Project Name:                 | CppApplication_3                        | ]                  |
|          |                                                | Project <u>L</u> ocation:     | /u/prof/tsa/NetBeansProjects            | Bro <u>w</u> se    |
|          |                                                | Project Folder:               | f/tsa/NetBeansProjects/CppApplication_3 |                    |
|          |                                                | Project Makefile <u>N</u> ame | Makefile                                |                    |
|          |                                                | 🖌 Create Main F <u>i</u> le   | main                                    | C++11 💌            |
|          |                                                | B <u>u</u> ild Host:          | localhost 💌                             | $\sim$             |
|          |                                                | Tool Collection:              | Default (GNU (GNU))                     |                    |
|          |                                                |                               |                                         |                    |
|          |                                                |                               |                                         |                    |
|          |                                                |                               |                                         |                    |
|          |                                                |                               |                                         |                    |
|          |                                                |                               |                                         |                    |
|          |                                                |                               |                                         |                    |
|          |                                                |                               |                                         |                    |
|          |                                                |                               |                                         |                    |
|          |                                                |                               | < <u>B</u> ack Next > <u>F</u> inish C  | ancel <u>H</u> elp |

Figure 6: Make sure a new project is created for C++11

## 4.8 Remotely Accessing ECF Machines

You may, if you choose, carry out your assignments by remotely accessing ECF machines from your home machine or laptop. The "Remote Access to ECF" handout describes multiple ways you can do so. Read the handout and follow the instructions to setup your remote access.

If you encounter problems setting up your remote access, then seek help from the TAs. You can do so outside your regularly scheduled lab session by posting the issue under the folder titled "remote\_access\_to\_ecf" on Piazza. Alternatively, you may seek help from one of your TAs during your lab session.

## 5 Deliverables

Please submit the following files to the autotester, after you have fixed the code in each so they produce correct output and pass exercise.

- hello.cpp
- harmonic.cpp
- convert.cpp

Remember to use exercise to test each program. When you are satisfied both programs are correct and perfectly match the expected output, copy all three files into one directory and use

~ece244i/public/submit 1

to submit the assignment for marking. Carefully examine the output from the submit command to ensure your program was submitted correctly and passed basic checks, or you may receive 0 for this part of the lab. You can submit your work as many times as you like; only the last submission will be marked. Also check that you have set your file permissions correctly to prevent others from copying your work.